## Honeywell

# Wi-Fi Thermostat 9000 Colour Touchscreen

Installation Guide

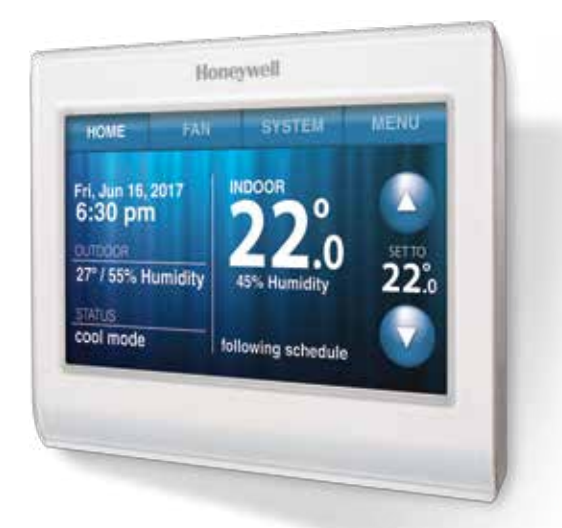

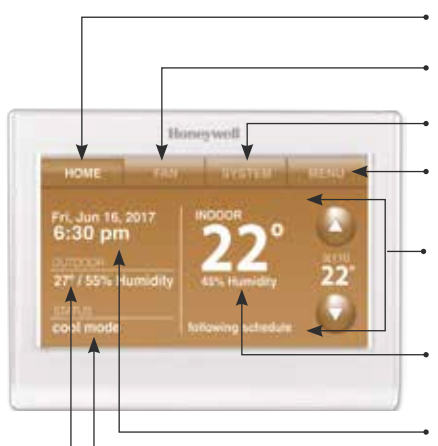

- HOME: Touch to display Home screen.
- FAN: Select fan mode.

**SYSTEM:** Select system mode (heat/cool).

**MENU:** Touch to display options. Start here to set a program schedule.

**CURRENT SCHEDULE:** Change temperature setting and select temporary or permanent hold.

**INDOOR CONDITIONS:** Shows indoor temperature and humidity.

- CURRENT DATE AND TIME.
- **CURRENT STATUS:** Shows system mode (heat/cool).

**OUTDOOR CONDITIONS:** Shows outdoor temperature and humidity (post registration).

## Wallplate Installation

- 1. Separate wallplate from thermostat.
- 2. Mount wallplate as shown below.

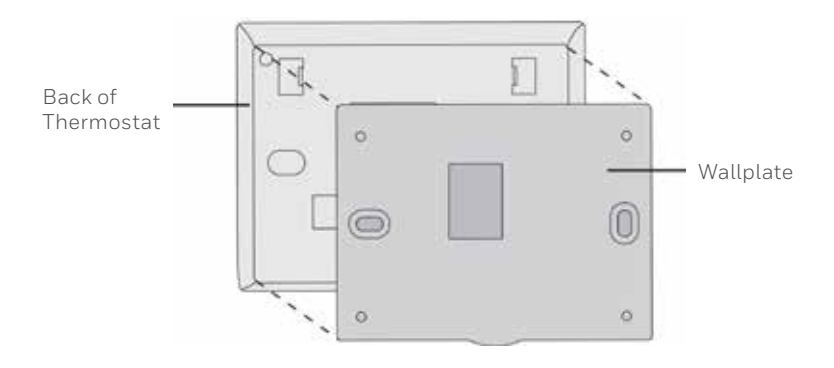

Drill 3/16" holes for drywall. Drill 7/32" holes for plaster.

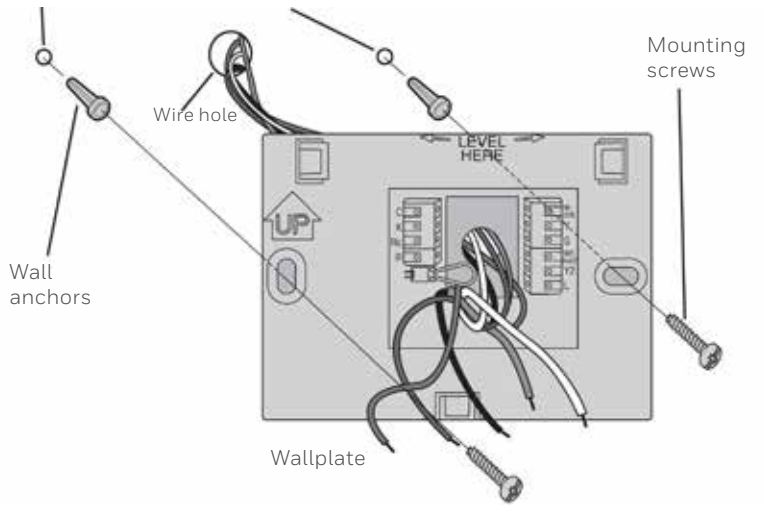

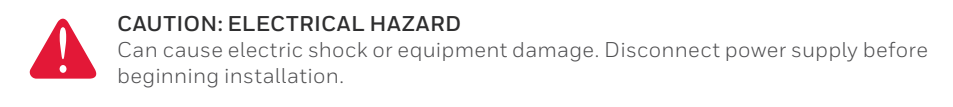

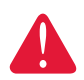

### MERCURY NOTICE

If this product is replacing a control that contains mercury in a sealed tube, do not place the old control in the trash.

## Wiring

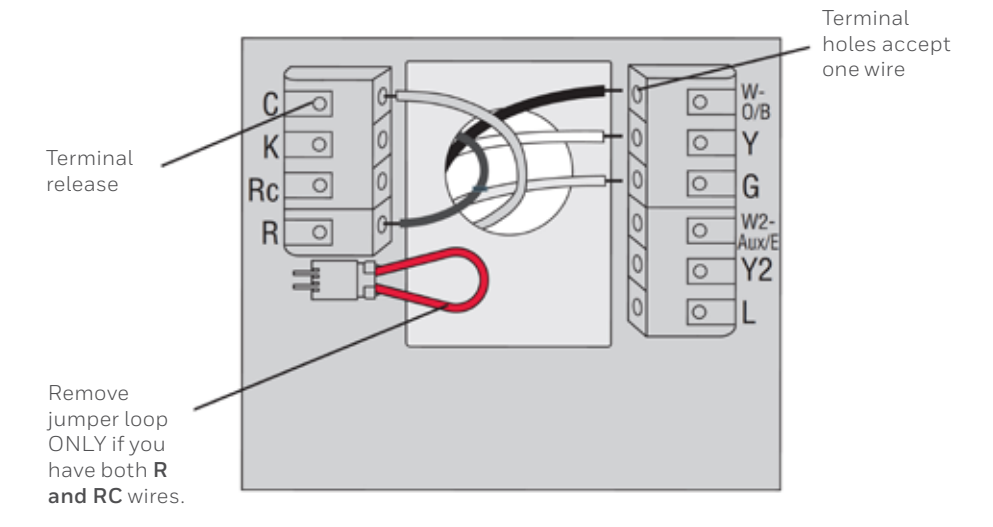

### **Terminal Designations**

| С        | Common wire from secondary side of cooling transformer (in case of two transformers)                                                                                                    |  |
|----------|----------------------------------------------------------------------------------------------------|--|
| К        | Optional wire save module.                                                                                                    |  |
| Rc       | Cooling power. Connect to secondary side of cooling system transformer.                                                                                                    |  |
| R        | Heating power. Connect to secondary side of heating system transformer.                                                                                                    |  |
| W-0/B    | 1st stage heat relay. Or changeover valve for heat pumps.                                                                                                    |  |
| Y        | 1st stage compressor contactor.                                                                                                    |  |
| G        | Fan relay.                                                                                                    |  |
| W2-Aux/E | 2nd stage heat relay. Or heat pump auxiliary/Emergency heat relay.                                                                                                    |  |
| Y2       | 2nd stage compressor contactor.                                                                                                    |  |
| L        | Heat pump system monitor.                                                                                                    |  |
| 0        | Jumper Loop - a plug with a wire loop used to connect the <b>R</b> to the <b>RC</b> terminals, Leave jumper loop in place in single transformer systems. Remove (unplug) jumper loop in the two transformer systems |  |

## Wiring

Wiring Guide - Conventional Systems

### Wiring Instructions

- 1. This thermostat requires a 24VAC common wire to power-up. The K terminal is available for Wiresaver module (THP9045A1023).
- 2. Straighten the wire. Using a pen's tip, hold down the terminal and gently slide the wire into the terminal hole.

Note: Terminal hole will only accept one wire.

## 1H/1C System (1 transformer)

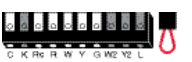

### Rc Power [1]

|   | 1 0 1 0 1 (±1                |
|---|------------------------------|
| R | [R+Rc joined by jumper loop] |
| Y | Compressor contactor         |
| С | 24VAC common                 |
| W | Heat relay                   |
| G | Fan relay                    |

### Heat-only System

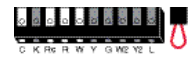

| Rc | Power [1]                    |  |
|----|------------------------------|--|
| R  | [R+Rc joined by jumper loop] |  |
| С  | 24VAC common                 |  |
| W  | Heat relay                   |  |

## 1H/1C System (2transformers)

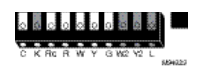

| Rc               | Power (cooling transformer) [1, 2] |
|------------------|------------------------------------|
| R                | Power (heating transformer) [1, 2] |
| Y                | Compressor contactor               |
| С                | 24VAC common [3]                   |
| W                | Heat relay                         |
| G                | Fan relay                          |
|                  |                                    |
| Heat-only System |                                    |

#### Heat-only System with Fan

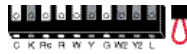

#### Rc Power [1]

| R | [R+Rc joined by jumper loop] |
|---|------------------------------|
| С | 24VAC common                 |
| W | Heat relay                   |
| - |                              |

G Fan relay

 Rc
 Power [1]

 R
 [R+Rc joined by jumper loop]

 Y
 Compressor contactor

 C
 24VAC common

 G
 Fan relay

## 2H/2C System (1 transformer)

Cool-only System

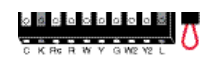

| Rc | Power [1]                      |
|----|--------------------------------|
| R  | [R+Rc joined by jumper loop]   |
| Y  | Compressor contactor (stage 1) |
| С  | 24VAC common                   |
| W  | Heat relay (stage 1)           |
| G  | Fan relay                      |
| W2 | Heat relay (stage 2)           |
| Y2 | Compressor contactor (stage 2) |
|    |                                |

## 2H/2C System (2 transformers)

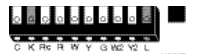

Rc Power (cooling transformer) [1, 2] Power (heating transformer) [1, 2] R γ Compressor contactor (stage 1) С 24VAC common [3] W Heat relay (stage 1) G Fan relay W2 Heat relay (stage 2) Y2 Compressor contactor (stage 2)

### See [notes] below

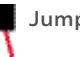

Jumper Loop

#### NOTES

Wire specifications: Use 18- to 22-gauge thermostat wire. Shielded cable is not required.

- [1] For power supply, provide a means of disconnection and overload protection.
- [2] Remove jumper loop for 2-transformer systems.
- [3] Common connection must come from cooling transformer.

## Wiring

Wiring Guide - Heat Pump Systems

### Wiring Instructions

- 1. This thermostat requires a 24VAC common wire to power-up. The K terminal is available for Wiresaver module (THP9045A1023).
- 2. Straighten the wire. Using a pen's tip, hold down the terminal and gently slide the wire into the terminal hole.

Note: Terminal hole will only accept one wire.

| 1H/1C Heat Concernence Concernence Concern |                              |
|----------------------------------------------------------------------------------------------------|------------------------------|
| Rc                                                                                                    | Power [1]                    |
| R                                                                                                    | [R+Rc joined by jumper loop] |
| Y                                                                                                    | Compressor contactor         |
| С                                                                                                    | 24VAC common                 |
| 0/B                                                                                                    | Changeover valve [7]         |
| G                                                                                                    | Fan relay                    |

#### 2H/1C Heat Pump System

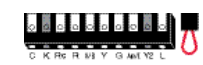

| Rc    | Power [1]                      |
|-------|--------------------------------|
| R     | [R+Rc joined by jumper loop]   |
| Υ     | Compressor contactor           |
| С     | 24VAC common                   |
| 0/B   | Changeover valve [2]           |
| G     | Fan relay                      |
| Aux/E | Auxiliary/Emergency heat relay |
| L     | Heat pump system monitor       |
|       |                                |

| 3H/2C Heat Of CONSISTER CRARKER OF CONSISTER |                                |
|----------------------------------------------|--------------------------------|
| Rc                                           | Power [1]                      |
| R                                            | [R+Rc joined by jumper loop]   |
| Y                                            | Compressor contactor (stage 1) |
| С                                            | 24VAC common                   |
| 0/B                                          | Changeover valve [2]           |
| G                                            | Fan relay                      |
| Aux/E                                        | Auxiliary/Emergency heat relay |
| Y2                                           | Compressor contactor (stage 2) |
| L                                            | Heat pump system monitor       |
| Cas Insteal halow                            |                                |

#### See [notes] below

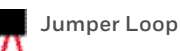

#### NOTES

Wire specifications: Use 18- to 22-gauge thermostat wire. Shielded cable is not required.

- [1] For power supply, provide a means of disconnection and overload protection.
- [2] In Setup, set changeover valve to O or B.

### **Initial Setup**

Upon initial power up, or after being reset to factory defaults, the initial thermostat options (language, location, and system type) must be set to define the heating/cooling system. Other options can be customised later.

Follow prompts on the screen to select appropriate options.

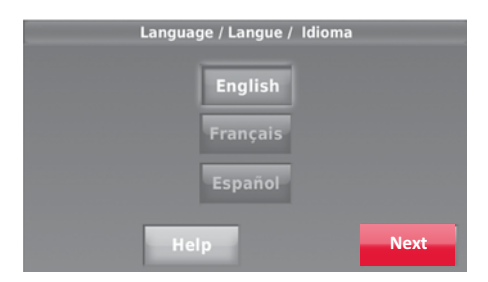

1. Select the language of your choice, then touch **Next**.

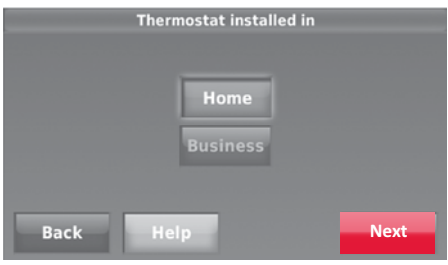

2. Select Home or Business installation, then touch **Next**.

| Your thermostat loc  | ation    |
|----------------------|----------|
| Location Name (press | to edit) |
| THERMOSTAT           |          |
| Back Help            | Next     |

Touch **Next**, or name the thermostat location - touch **THERMOSTAT** and follow the instructions.

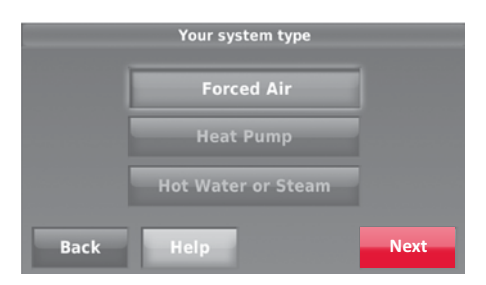

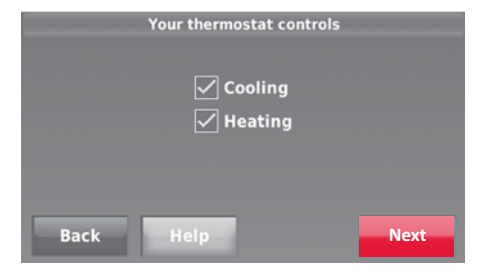

3. Select what the thermostat will control and touch **Next**.

**Note:** Touch the orange Help button on the screen for more information.

- Select the system type and touch Next. (The system type determines other selections for completing the initial setup.)
- 5. Touch **Next** after making selections on each screen.
- Touch Done on the last screen. The thermostat displays an option to connect to the Wi-Fi network.

### System Setup

On the home screen, touch **Menu** > **System Setup** to modify the initial system setup.

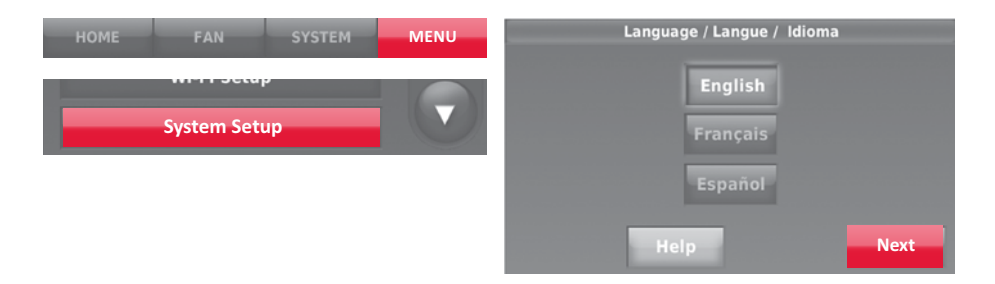

### System Setup Options (MENU > System Setup)

| Screen Title                          | Settings and Options                                                                                                    |
|---------------------------------------|----------------------------------------------------------------------------------------------------|
| Language                              | English/Français/Español.                                                                                                    |
| Thermostat installed in               | Home/Business (Thermostat is used in a residential (default) or commercial setting).                                                                                                    |
| Your thermostat location              | Touch <b>THERMOSTAT</b> button to display the screen where you can enter a custom name using a keypad. If you have only one thermostat, you can leave the name as <b>THERMOSTAT</b> . For business installations you can check a box to display the thermostat name on the home screen. |
| Your thermostat controls              | Select Heating or Cooling or both (default).                                                                                                    |
| Your system type                      | Select Forced Air (default), Heat Pump, or Hot Water or Steam. Each option offers different choices on the following screens.                                                                                                    |
| Your forced air heating system type   | Select how your forced air system is powered: Gas/Oil (default) or Electric.                                                                                                    |
| Efficiency of your heating system     | Select Standard Efficiency Forced Air (default) or High Efficiency Forced Air.                                                                                                    |
| Your heating system type              | If you selected Hot Water or Steam on "Your system type," select the specific heating system here.                                                                                                    |
| Number of cooling stages              | Select 1 Stage (default) or 2 Stages. If you are unsure, note which wires are connected: 'Y' wire only (1 stage) or 'Y' and 'Y2'.                                                                                                    |
| Number of heating stages              | Select 1 Stage (default) or 2 Stages. If you are unsure, note which wires are connected: 'W' wire only (1 stage) or 'W' and 'W2'.                                                                                                    |
| Your fan control                      | Select whether your thermostat (default) or heating system controls the fan.                                                                                                    |
| Type of changeover valve              | If you selected 'Heat Pump' on "Your system type," select whether it uses a cooling changeover valve (default) or heating changeover valve.                                                                                                    |
| Number of heat pump compressor stages | Select 1 Stage (default) or 2 Stages. If you are unsure, note which wires are connected: 'Y' wire only (1 stage) or 'Y' and 'Y2'.                                                                                                    |
| Your backup heat                      | No or Yes (default)                                                                                                    |

### Connecting to the Wi-Fi Network

After the initial setup, walk the homeowner through connecting to a Wi-Fi network. Or, refer the homeowner to the User's Guide, so that the homeowner can connect the thermostat to the Wi-Fi network later.

1. Connect the Wi-Fi network.

Touch **Yes** to connect the thermostat to the Wi-Fi network. The screen displays the message "Searching for wireless networks. Please wait..." after which it displays a list of all Wi-Fi networks it can find.

Note: If you cannot complete this step now, touch I'll do it later. The thermostat will display the home screen. Complete this process by selecting MENU > Wi-Fi Setup. Continue with Step 2.

- 2. Select the network.
  - 2a Touch the name of the homeowner's network. The thermostat displays a password page.

**Note**: If the home network is not shown on the list, touch **Rescan**.

- 2b Using the keyboard enter the password for the home network.
- 2c Touch **Done**. The thermostat displays "Connecting to your network. Please wait..." then shows a "Connection Successful" screen.
- 2d Touch **Next** to display the registration information screen.
- 2e Have the homeowner register the thermostat by going to http://www. mytotalconnectcomfort.com Note the Thermostat's MAC and CRC; they'll be needed during registration. Or, refer the homeowner to the User's Guide.

**Note:** The Register Online screen remains active until you complete registration and/or touch **Done**.

 For remote access, the homeowner or end-user must register at mytotalconnectcomfort.com

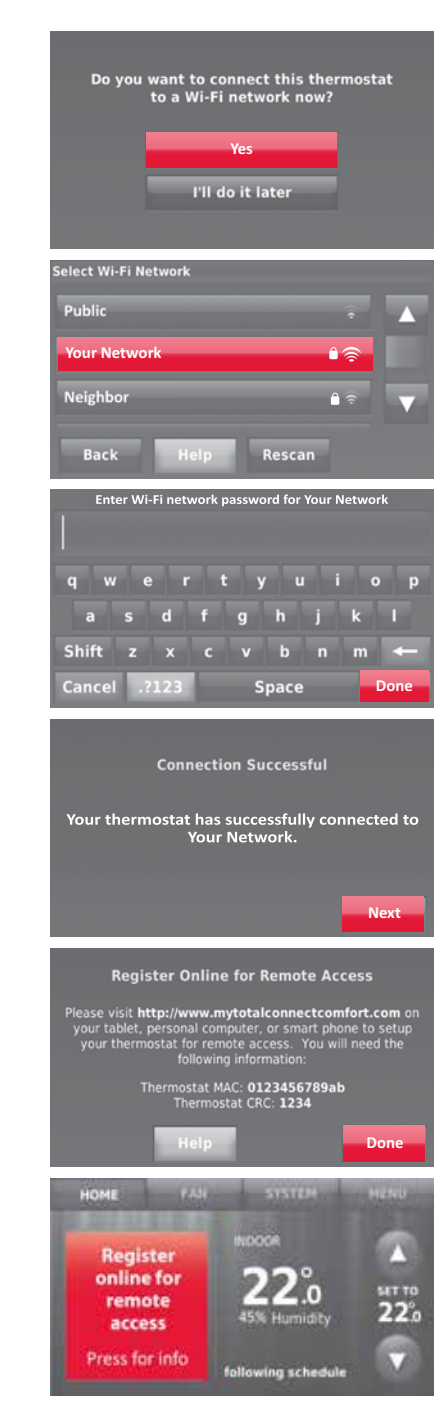

### **Setting Advanced Preferences**

- 1. Touch **MENU**. The thermostat displays a list of options.
- 2. Select **Preferences** > **Advanced Preferences**. The thermostat displays the first screen of options that you can change.
- 3. On each screen, make changes as needed, then touch **Next** to display new options. Repeat this step until you have made all changes.
- 4. After making all necessary changes, touch **Done** to save and exit.

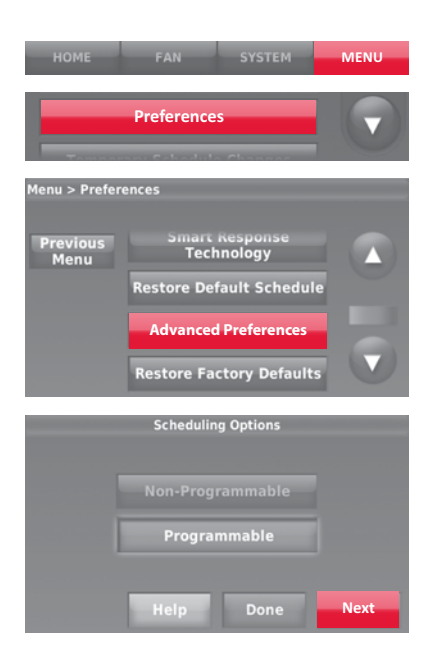

| Screen Title                             | Settings and Options                                                                                                    |
|------------------------------------------|----------------------------------------------------------------------------------------------------|
| Scheduling Options                       | Select Non-programmable or Programmable. Programmable uses default or customised programming to automatically raise and lower temperature settings for different times of the day. |
| Temperature Indication Scale             | Select Fahrenheit or Celsius.                                                                                                    |
| Heating and Cooling System<br>Changeover | Select Manual or Automatic.                                                                                                    |
| Number of Schedule Periods               | Select 2 Periods Per Day or 4 Periods Per Day.                                                                                                    |
| Pre-occupancy Purge Duration *           | Select how long the fan will run before each occupied period: Off, 1, 2, or 3 hours.                                                                                               |
| Type of Override *                       | Select Standard to maintain the programmed periods or Initiate Occupancy to use energy-saving settings until a user presses Start Occupancy.                                       |
| Override Duration *                      | Select how long to maintain temperature during an override: 1-10 hours or No Limit.                                                                                                |
| Early Recovery for Heating *             | Select No to begin recovery on schedule or Yes to ramp up temperature early.                                                                                                    |
| Early Recovery for Cooling *             | Select No to begin recovery on schedule or Yes to ramp down temperature early.                                                                                                    |
| Temperature Limits                       | Select the Minimum Cool and Maximum Heat Limit.                                                                                                    |
| Keypad Lockout                           | Select Unlocked/Partially Locked/Locked.                                                                                                    |
| Clock Format                             | Select 12 Hour or 24 Hours.                                                                                                    |
| Daylight Saving Time                     | Select Off or On. If set to On, the system will automatically change time/date to account for daylight saving.                                                                     |
| Indoor Display Offsets                   | Select the number of degrees to offset indoor temperature or percentage to offset indoor humidity.                                                                                 |

\*Available when thermostat is installed in Business mode.

### Troubleshooting

If you are facing difficulties with your thermostat, please try the following suggestions. Most problems can be corrected easily through these.

| Display is blank<br>Cannot change<br>system setting to<br>Cool            | <ul> <li>Check circuit breaker and reset if necessary.</li> <li>Make sure power switch at heating and cooling system is on.</li> <li>Make sure furnace door is closed securely.</li> <li>Make sure C wire is connected.</li> <li>Check at the System Setup screen "Your thermostat controls" or "Your system type" is set to match your heating and cooling equipment.</li> </ul>                                                                                                    |
|---------------------------------------------------------------------------|----------------------------------------------------------------------------------------------------|
| Fan does not turn<br>on when heat is<br>required                          | Check that System Setup screen "Your fan control" is set to match your heating equipment.                                                                                                    |
| "Wait" appears on the screen                                              | Compressor protection feature is engaged. Wait for 5 minutes for the system to restart safely, without causing damage to the compressor.                                                                                                    |
| Heat pump issues<br>cool air in heat<br>mode, or warm air in<br>cool mode | <ul> <li>Check your setting for System Setup screen "Type of changeover valve" to make sure it is<br/>properly configured for your system (see page 66).</li> </ul>                                                                                                    |
| Heating or cooling<br>system does not<br>respond                          | <ul> <li>Touch SYSTEM to set system to Heat. Make sure the temperature is set higher than the room temperature.</li> <li>Touch SYSTEM to set system to Cool. Make sure the temperature is set lower than the Inside temperature.</li> <li>Check circuit breaker and reset if necessary.</li> <li>Make sure power switch at heating and cooling system is on.</li> <li>Make sure furnace door is closed securely.</li> <li>If "Wait" is displayed, the compressor protection timer is on. Wait for 5 minutes for the system to restart safely, without damaging the compressor.</li> </ul> |
| Heating system<br>is running in cool<br>mode                              | • Check that on the System Setup screen "Your thermostat controls" or "Your system type" is set to match your heating and cooling equipment .                                                                                                    |

### **Accessories & Replacement Parts**

### Please contact your distributor to order replacement parts.

Cover plate assembly Part Number THP2400A1027W

### **Specifications**

#### **Temperature Ranges**

- Heat: 40° to 90°F (4.5° to 32°C)
- Cool: 50° to 99°F (10° to 37°C)

#### **Operating Ambient Temperature**

• 32° to 120°F (0° to 48.9°C)

### **Shipping Temperature**

• -20° to 120°F (-28.9° to 48.9°C)

### **Operating Relative Humidity**

• 5% to 90% (non-condensing)

### **Physical Dimensions**

4-1/2" W x 3-1/2" H x 7/8" D
 115 mm W x 88 mm H x 22 mm D

### **Electrical Ratings**

| Terminal         | Voltage   | Max. Current |
|------------------|-----------|--------------|
|                  | (50/60Hz) | Rating       |
| W-0/B            | 20-30 Vac | 1.0 A        |
| W2 (Aux/E)       | 20-30 Vac | 1.0 A        |
| <b>Y</b> Cooling | 20-30 Vac | 1.0 A        |
| Y2 Cooling       | 20-30 Vac | 1.0 A        |
| <b>G</b> Fan     | 20-30 Vac | 0.5 A        |

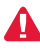

**DISCONNECT POWER BEFORE INSTALLATION.** Can cause electrical shock or equipment damage.

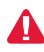

**MERCURY NOTICE:** If this product is replacing a control that contains mercury in a sealed tube, do not place the old control in the trash. Contact the Thermostat Recycling Corporation at www.thermostat-recycle.org for information on how and where to properly and safely dispose off your old thermostat.

### Need Help?

For assistance with this product please visit **http://customer.honeywell.com** or call Honeywell Customer Care toll-free at **1300 363 936** 

#### For more information

http://customer.honeywell.com

#### **Automation and Control Systems**

Honeywell E&ES Level 3, 2 Richardson Place North Ryde, NSW 2113, Australia AU: 1300 363 936, NZ: +64 96235200 www.eccpacific.honeywell.com.au

#### Model: TH9320WF3003 32314107-002 Rev. A

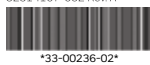

©U.S. Registered Trademark. Patents pending. Apple, iPhone, iPad, iPod touch and iTunes are trademarks of Apple Inc. All other trademarks are the property of their respective owners. 33-00236-01 | 10/16 © 2016 Honeywell International Inc.

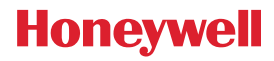